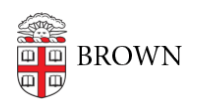

Knowledgebase > Software > Installation Instructions > KeyAccess Installation Instructions

## **KeyAccess Installation Instructions**

Jeffrey Pierce - 2025-03-07 - Comments (0) - Installation Instructions

## Windows Instructions:

- 1. Download KeyAccess using the link provided.
- Navigate to the download location on your computer and double-click on "install\_keyaccess8.0.0.5."
- 3. Click Finish when the installation is complete.
- 4. Restart your computer.

macOS Instructions:

- 1. Download KeyAccess using the link provided.
- 2. Double-click the install\_keyaccessk2client-8005.pkg file.
- 3. Once the KeyAccess installer is launched, follow the on-screen instructions, accepting default options.
- 4. When you are notified that installation is successful, click Restart.